# INSCRIPTION EN LIGNE

PROCEDURE DESTINEE AUX FUTUR(E)S ETUDIANT(E)S S'INSCRIVANT POUR LA 1ERE FOIS A L'UNIVERSITE DE PICARDIE JULES VERNE (UPJV)

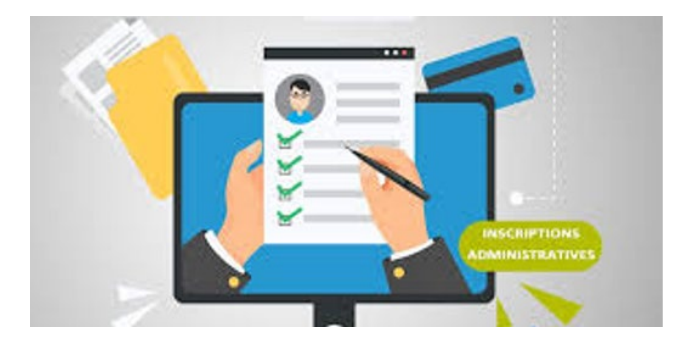

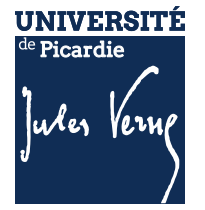

# SOMMAIRE

| PREMIERE INSCRIPTION A L'UPJV                                                   | 3  |
|---------------------------------------------------------------------------------|----|
| 1.1 Informations importantes                                                    | 3  |
| 1.2 Le calendrier                                                               | 3  |
| 1.3 Procédure réservée aux étudiant(e)s extracommunautaires (hors UE)           | 3  |
| 1.3.1 Le calendrier                                                             | 4  |
| 1.4 Comment procéder à son inscription en ligne ?                               | 4  |
| 1.5 ETAPE 1 : S'acquitter de la Contribution Vie Etudiante (CVEC)               | 5  |
| 1.6 ETAPE 2 : s'inscrire en ligne                                               | 6  |
| 1.6.1 Saisie des données                                                        | 6  |
| 1.6.2 Etat civil et CVEC                                                        | 7  |
| 1.6.3 Première inscription, baccalauréat, état civil                            | 8  |
| 1.6.4 Adresse fixe, type d'hébergement, coordonnées personnelles                | 9  |
| 1.6.5 Activité professionnelle, catégorie socio-professionnelle                 | 10 |
| 1.6.6 Saisie des données complémentaires pour les étudiants extracommunautaires | 10 |
| 1.6.7 Dernier établissement, l'année dernière, dernier diplôme obtenu           | 12 |
| 1.7 ETAPE 3 : S'acquitter des droits d'inscription                              | 16 |
| 1.7.1 Par carte bancaire ou en plusieurs fois :                                 | 16 |
| 1.7.2 Par chèque ou via la plateforme FLYWIRE                                   | 16 |
| 1.7.3 Informations importantes                                                  | 17 |
| 1.8 ETAPE 4 : Le dépôt des pièces justificatives                                | 17 |
| 1.8.1 Se connecter sur la plateforme                                            | 17 |
| 1.8.2 Déposer les pièces justificatives                                         | 18 |
| 1.8.3 Le dépôt de la photo                                                      | 19 |
| 1.9 PROCEDURE DE VERIFICATION par l'administration                              | 20 |
| 1.10 ETAPE 5 : Création de l'ENT                                                | 21 |

# **AIDE A L'INSCRIPTION**

21

## PREMIERE INSCRIPTION A L'UPJV

## **1.1** INFORMATIONS IMPORTANTES

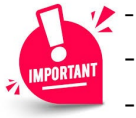

- L'inscription administrative S'EFFECTUE EN LIGNE UNIQUEMENT, selon le calendrier ci-dessous.
- Ouverture de la plateforme : dès 14h le 1er jour des inscriptions et
- Fermeture de la plateforme : dès 12h le dernier jour des inscriptions
- Il n'est pas possible de réaliser votre inscription sur une tablette ou sur téléphone portable.

# **1.2** LE CALENDRIER

Si vous êtes étudiant(e)s extracommunautaires (hors UE) : Veuillez consulter les modalités d'inscription au paragraphe 1.3 « Procédure réservée aux étudiant(e)s extracommunautaires (hors UE) »

## Si vous vous inscrivez en :

- Licence 1<sup>ère</sup>, 2<sup>ème</sup> ou 3<sup>ème</sup> année
- BUT 1<sup>ère</sup>, 2<sup>ème</sup> ou 3<sup>ème</sup> année
- Licence Professionnelle
- Formations de médecine
- Master 2<sup>ème</sup> année
- Autre formation

Pour une inscription en :

Master 1<sup>ère</sup> année

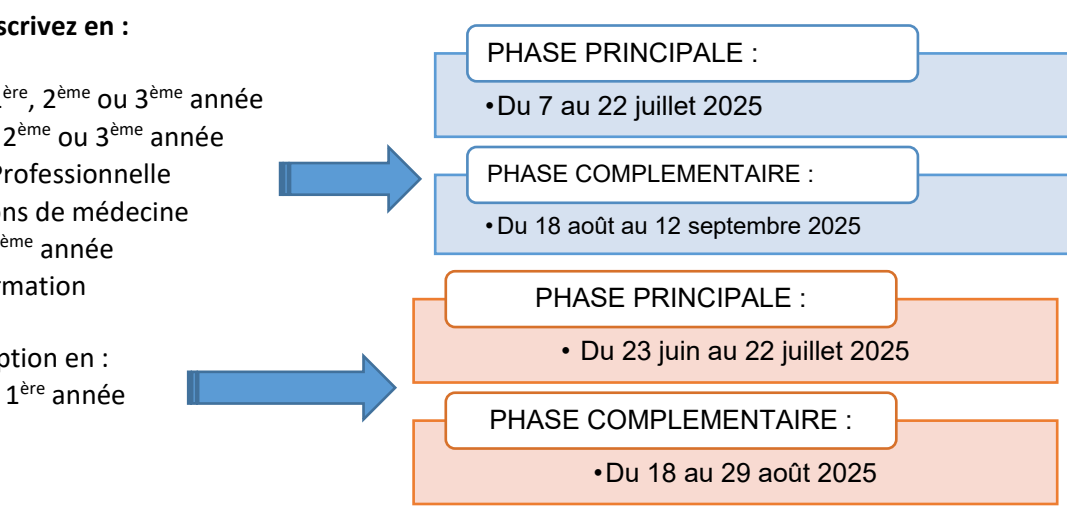

# **PROCEDURE RESERVEE AUX ETUDIANT(E)S EXTRACOMMUNAUTAIRES (HORS UE)**

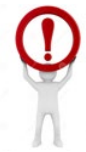

Vous êtes étudiant(e)s de nationalité étrangère (hors UE), vous recevrez, sur l'adresse mail que vous avez indiqué lors de votre inscription, un mail provenant de « ASSISTANCE POLE OFRE ».

Ce mail contient un lien vous invitant à compléter un questionnaire, cette étape est OBLIGATOIRE, elle permettra de définir si vous êtes concerné par les droits différenciés ;

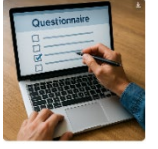

#### Cher(e) xxxxxxxxx.

Afin de déterminer si vous êtes concerné(e) par les droits différenciés, veuillez compléter obligatoirement le questionnaire « Droits différenciés » ci-dessous

Cliquez ici pour remplir ce questionnaire : https//www.u-picardie.fr/limesurvey/index.php/626826?token=w2u) Cordialement,

## Ce mail sera transmis dès le début des inscriptions, il est donc inutile d'en faire la demande avant.

## **1.3.1** LE CALENDRIER

Les inscriptions administratives doivent se faire en ligne, selon les dates indiquées ci-dessous :

- Licence 1<sup>ère</sup>, 2<sup>ème</sup> ou 3<sup>ème</sup> année
- BUT 1<sup>ère</sup>, 2<sup>ème</sup> ou 3<sup>ème</sup> année
- Licence Professionnelle
- Formations de médecine
- Master 1<sup>ère</sup> année
- Master 2<sup>ème</sup> année
- Autre formation

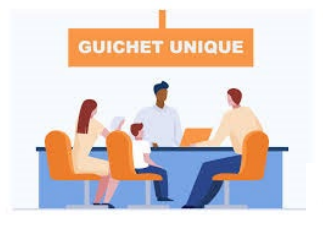

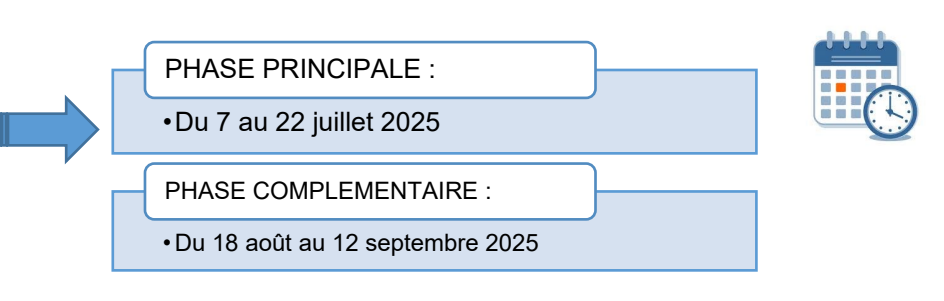

Si vous n'avez pu finaliser votre inscription en ligne durant la période de la phase principale d'inscription, vous pourrez vous présenter sur <u>le guichet unique ouvert</u> <u>du 26 août au 12 septembre 2025.</u>

Aucune inscription ne pourra se faire au guichet, il permet seulement un accompagnement dans vos démarches administratives ou le paiement des droits d'inscription et/ou différenciés, si le paiement n'a pu être réalisé en ligne.

## **1.4 COMMENT PROCEDER A SON INSCRIPTION EN LIGNE ?**

### 5 étapes obligatoire à réaliser son inscription :

https://www.u-picardie.fr/formation/candidater-s-inscrire/inscriptions/s-inscrire-a-l-universite-558564.kjsp?RH=INS

| ETAPE 1                                                   | ETAPE 2                                                                               | ETAPE 3                              | ETAPE 4                                         | ETAPE 5                                           |
|-----------------------------------------------------------|---------------------------------------------------------------------------------------|--------------------------------------|-------------------------------------------------|---------------------------------------------------|
|                                                           | +                                                                                     | +                                    | +                                               | +                                                 |
| S'acquitter de la<br>Contribution Vie<br>Etudiante Campus | S'inscrire sur la<br>plateforme « IA<br>Primo » ou se<br>réinscrire via son<br>Espace | S'acquitter des droits d'inscription | Dépôt des PJ sur la<br>plateforme « PJ<br>Web » | Création de<br>l'Espace<br>Numérique de<br>Travai |
|                                                           | Numérique de<br>Travail (E.N.T)                                                       |                                      |                                                 |                                                   |

## 1.5 ETAPE 1 : S'ACQUITTER DE LA CONTRIBUTION VIE ETUDIANTE (CVEC)

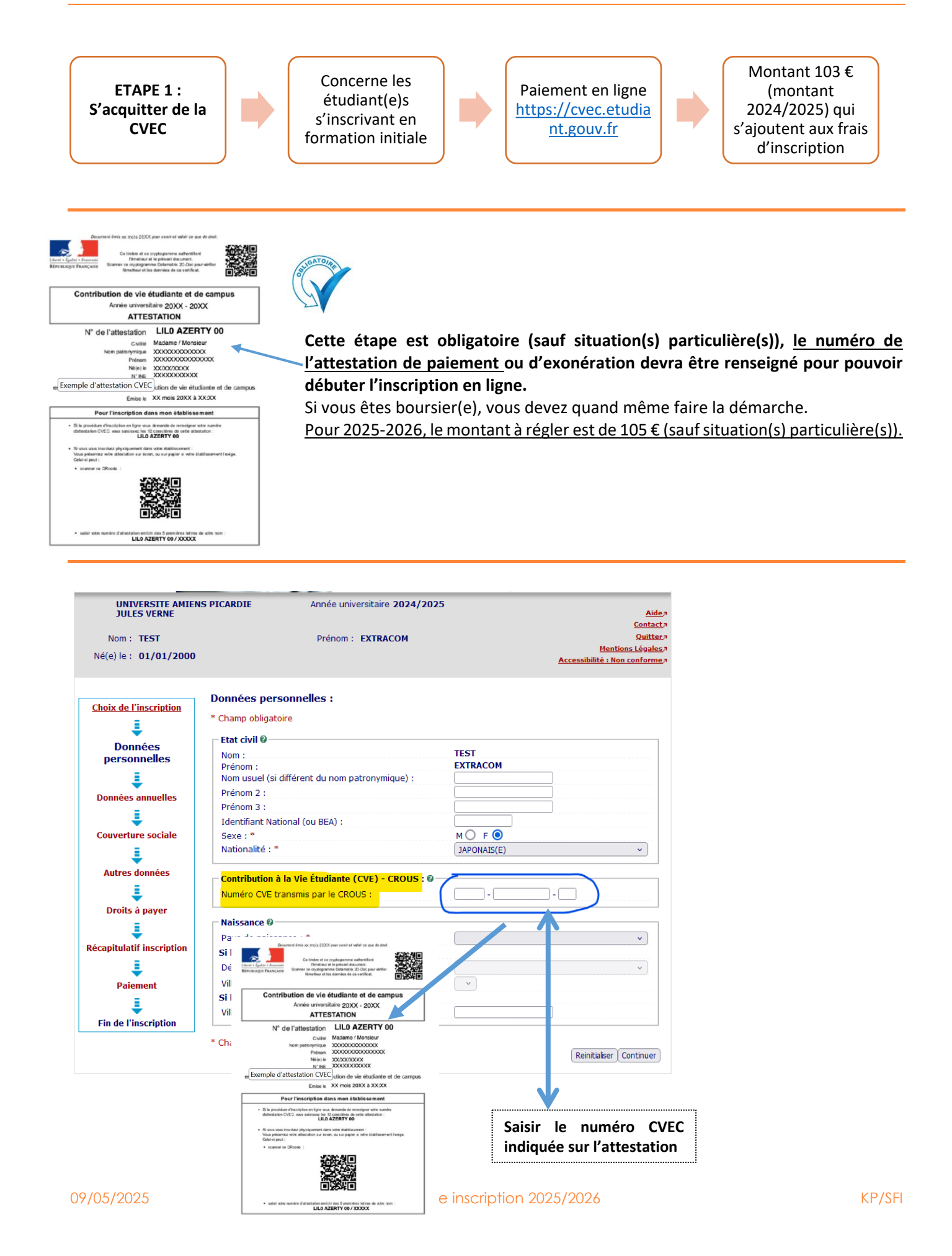

## **1.6.1** SAISIE DES DONNEES

## 1.6.1.1 Se connecter

|                                                                                                    | Inscription Administrative                                                                                                    |                                                         |
|----------------------------------------------------------------------------------------------------|----------------------------------------------------------------------------------------------------|---------------------------------------------------------|
|                                                                                                    | en Ligne en Ligne                                                                                                    |                                                         |
| Informations :<br>Vous allez procéder à votre 1ère inscription à l'Université d<br>demande d'inscription a bien été prise en compte » sera a<br>La durée d'une inscription standard est d'environ 15 minut<br>Avant de commencer, munissez vous de votre NNE, BEA ou | <u>Aide</u> »<br><u>Mentions Légales</u> »<br>le Picardie Jules Verne. Elle sera validée quand le message « Votre<br>ffichée sur l'écran à la fin de la procédure.<br>res.<br>I INES, et de l'attestation d'acquittement de la CVEC. |                                                         |
| Merci de vous identifier :                                                                                                    |                                                                                                    |                                                         |
| Date de naiss                                                                                                    | Identifiant :<br>sance (jjmmaaaa) :                                                                                                    |                                                         |
|                                                                                                    | Continuer                                                                                                    |                                                         |
|                                                                                                    |                                                                                                    |                                                         |
|                                                                                                    | Votre identifiant sera P25 + les 7 chifi<br>dossier ParcourSup (exemple                                                                                                    | fres de votre numéro de<br>e : P251000000)              |
| PARCOURSUP                                                                                                    | Si votre numéro de dossier est compose<br>ajouter un 0 devant le numéro de dossi                                                                                                    | é de 6 chiffres, vous devez<br>er (exemple P250111111). |
| Ecandidat                                                                                                    | Votre identifiant sera EC + les 9 carac<br>dossier eCandidat (exempl                                                                                                    | tères de votre numéro de<br>e : ECRT23EPK)              |
| MonMaster                                                                                                    | Votre identifiant sera M5 + les 8 carac<br>dossier MonMaster (exemple                                                                                                    | tères de votre numéro de<br>- : M5CRV23EPV)             |
|                                                                                                    | Votre identifiant vous a été                                                                                                    | envoyé par mail.                                        |
| Etudes en France                                                                                                    | > Il commence par EF                                                                                                    | ou MO                                                   |

Votre identifiant (OPI) vous a été adressé par mail, si vous ne l'avez pas eu ou perdu, vous pouvez le récupérer en cliquant sur le lien suivant :

https://apogee-services.u-picardie.fr/monopi/

Attention l'adresse mail indiquée doit être la même que celle indiquée sur votre dossier de candidature.

## 1.6.1.2 Vérification des données

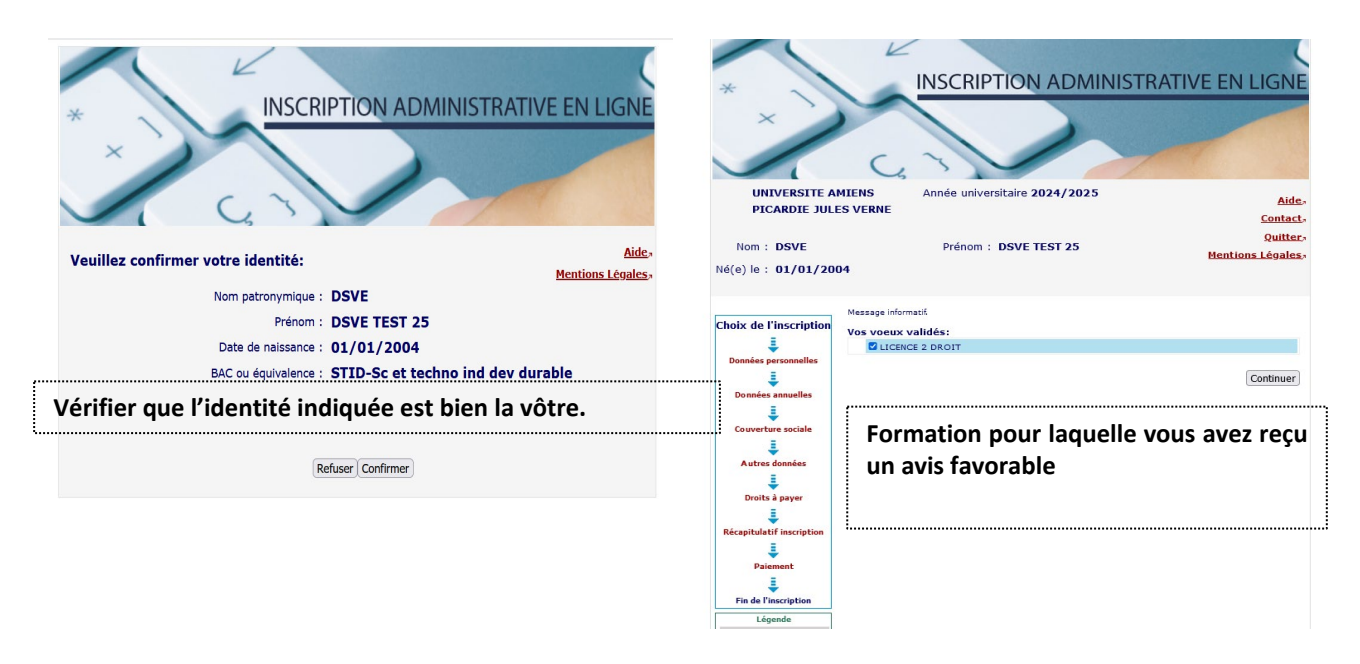

## Toutes les champs ayant un astérisque\* rouge doivent être remplis obligatoirement

## **1.6.2** ETAT CIVIL ET CVEC

| UNIVERSITE AMIEN<br>JULES VERNE         | S PICARDIE Année universitaire 2024/202                                                                                                    | 5<br><u>Aide</u> #                                                 |
|-----------------------------------------|----------------------------------------------------------------------------------------------------|--------------------------------------------------------------------|
| Nom : TEST                              | Prénom : EXTRACOM                                                                                                    | <u>Contact</u> a<br><u>Quitter</u> a<br>Mactiona Lácalas           |
| Né(e) le : <b>01/01/2000</b>            |                                                                                                    | <u>Mentions Legales</u> /<br><u>Accessibilité : Non conforme</u> / |
| Choix de l'inscription                  | Données personnelles :                                                                                                    |                                                                    |
|                                         | * Champ obligatoire                                                                                                    |                                                                    |
| Donnáoc                                 | Etat civil Ø                                                                                                    |                                                                    |
| personnelles                            | Nom :                                                                                                    | TEST                                                               |
|                                         | Prénom :                                                                                                    | EXTRACOM                                                           |
| ÷                                       | Nom usuel (si different du nom patronymique) :                                                                                                    |                                                                    |
| Données annuelles                       | Prénom 3 :                                                                                                    |                                                                    |
| 1                                       | Identifiant National (ou BEA) :                                                                                                    |                                                                    |
| Couverture sociale                      | Sexe : *                                                                                                    | M O F O                                                            |
| i                                       | Nationalité : *                                                                                                    | JAPONAIS(E)                                                        |
| Autres données                          |                                                                                                    |                                                                    |
| 1                                       | Numéro CVE transmis par le CROUS :                                                                                                    |                                                                    |
| Droits à payer                          |                                                                                                    |                                                                    |
|                                         | Naissance Ø                                                                                                    |                                                                    |
|                                         | Pa                                                                                                    | · · · ·                                                            |
| Recapitulatil inscription               | Si Ce liném et ce crystogenerre auftentillent                                                                                                    |                                                                    |
| <b>↓</b>                                | Dé <u>Eleveri - Egelar - Freenenit</u><br>Réfronsione Française<br>Scaver de roystogramme Distantativ 20-000 pour vertier<br>Illemetteur et les données de de certificat.        | ·                                                                  |
| Paiement                                | Vil                                                                                                    | · ·                                                                |
| 1 I I I I I I I I I I I I I I I I I I I | Si   Contribution de vie étudiante et de campus<br>Année universitaire 20XX - 20XX                                                                                               |                                                                    |
| Ein de l'incerintion                    | Vill ATTESTATION                                                                                                    |                                                                    |
| rin de l'inscription                    | N° de l'attestation LILO AZERTY 00                                                                                                    |                                                                    |
|                                         | * Cha Nom patronymique 2000000000000000000000000000000000000                                                                                                    | Detribition Continues                                              |
|                                         | Něje) le XX/XX/XXXXX<br>N° NE XXXXXXXXXXX                                                                                                    | Reinicialiser Concinuer                                            |
|                                         | e Exemple d'attestation CVEC ution de vie étudiante et de campus                                                                                                    |                                                                    |
|                                         | Pour l'inscription dans mon établissement                                                                                                    | V                                                                  |
|                                         | <ul> <li>Si la procédure d'inscription en ligne vuis demande de renseigner votre numéro<br/>detentation CVEC, vous sataisage les 12 canacities de cette attactation :</li> </ul> | ······                                                             |
|                                         | LILD AZERTY 00  • Strong your inscherz physiosement dans your examination                                                                                                    | Saisir le numéro CVEC                                              |
|                                         | Vous pelsantez vote attestation sur écran, ou sur papier si votre établissement l'exige.<br>Cetairil poi :                                                                       | indiguée sur l'attestation                                         |
|                                         |                                                                                                    |                                                                    |
|                                         | <ul> <li>salair sote numbro d'attestation envichi des 5 premières lettres de sote nom :<br/>LILO AZERTY 00 / XXXXX</li> </ul>                                                    |                                                                    |

#### **1.6.3 PREMIERE INSCRIPTION, BACCALAUREAT, ETAT CIVIL**

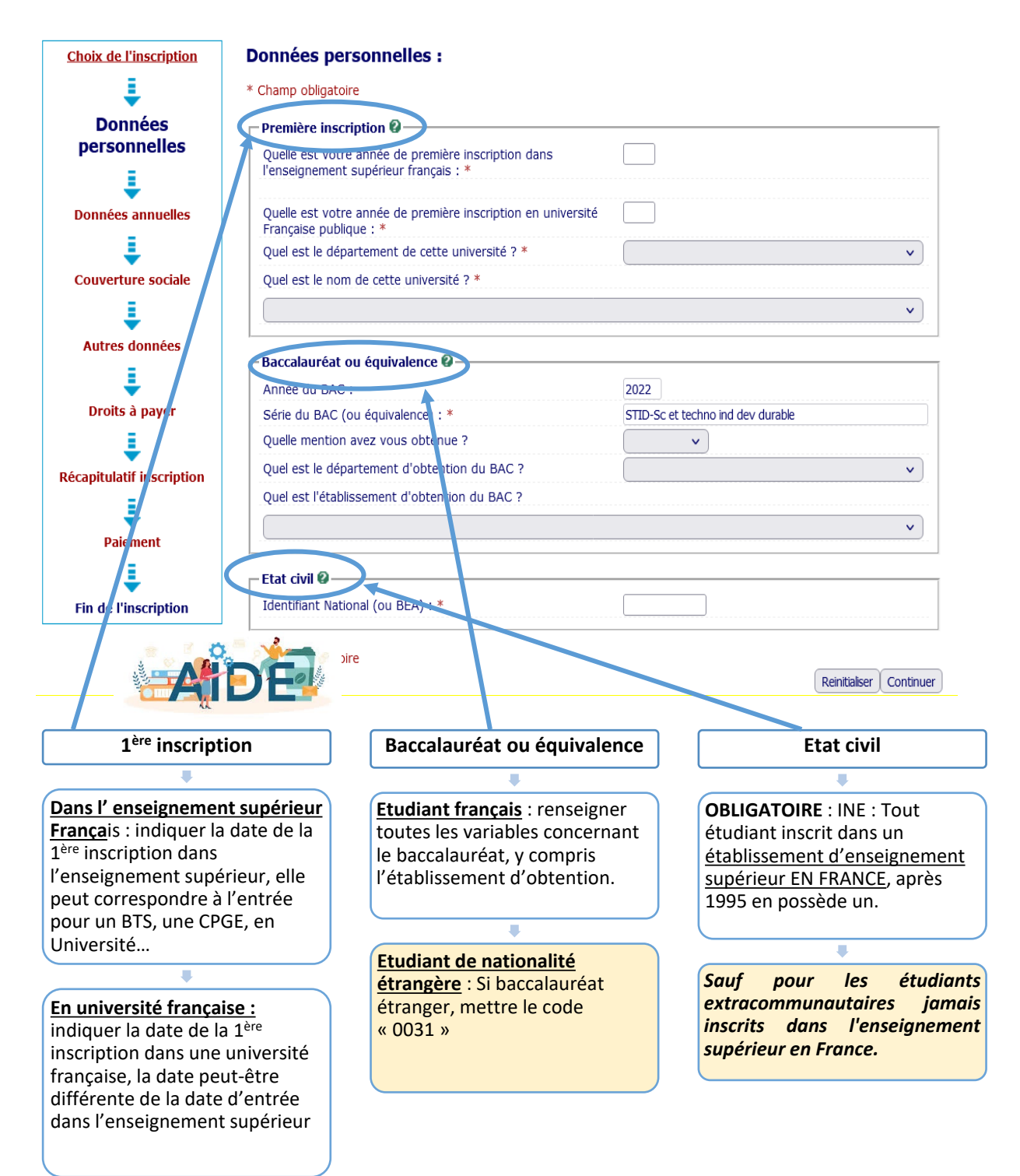

#### **1.6.4** ADRESSE FIXE, TYPE D'HEBERGEMENT, COORDONNEES PERSONNELLES

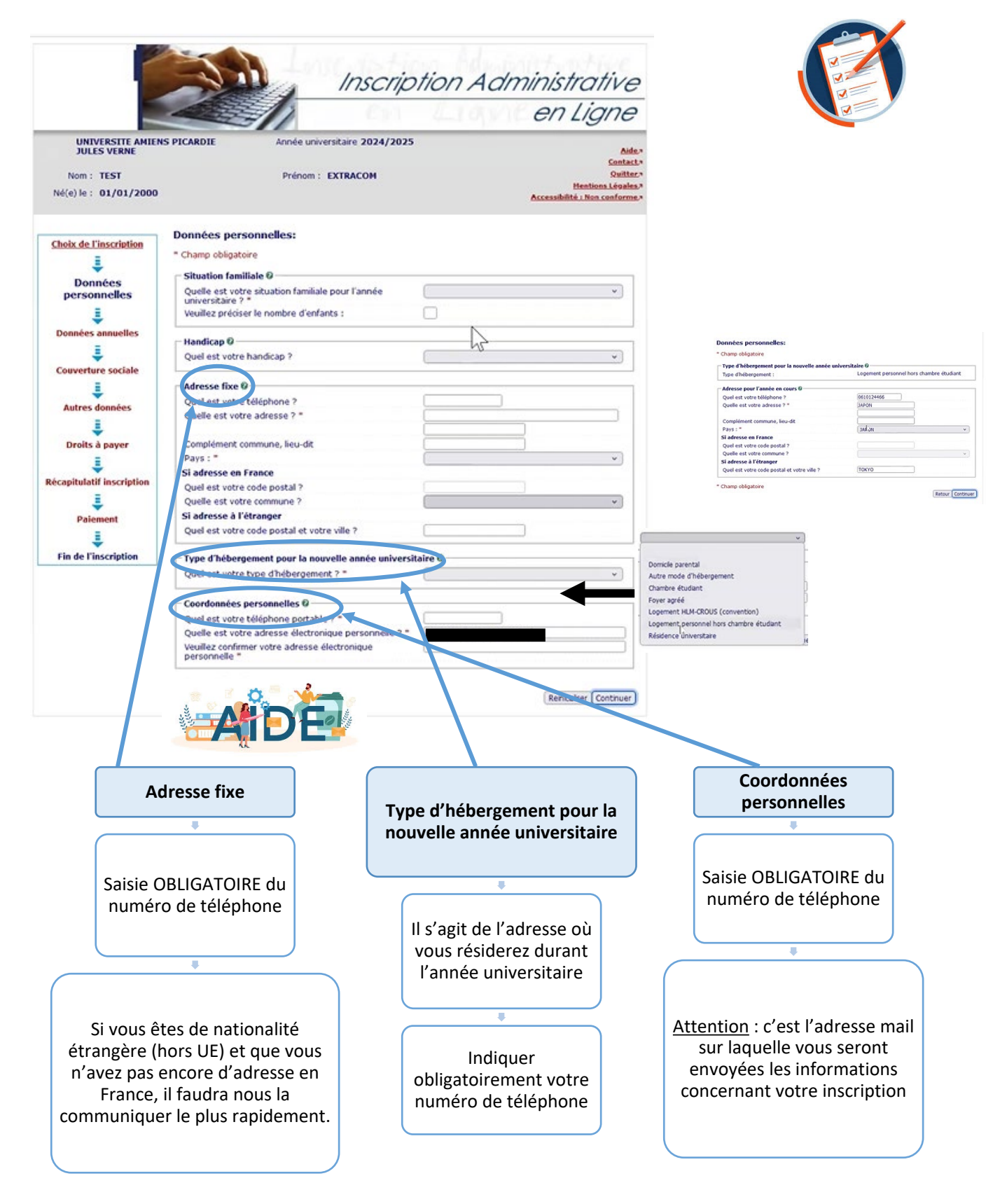

#### **1.6.5** ACTIVITE PROFESSIONNELLE, CATEGORIE SOCIO-PROFESSIONNELLE

- Activité professionnelle pendant l'année universitaire :
  - Si vous n'exercez pas ou n'exercerez d'activité professionnelle durant l'année universitaire, indiquer « Etudiant non salarié ».
- Catégorie socio-professionnelle de vos parents :
  - Ces données sont à renseigner, même si vous ne résidez plus chez vos parents ; Elles sont utilisées à des fins statistiques.
- Sportif de haut niveau :
  - Ne remplir cette rubrique que si vous pouvez fournir un justificatif émis par le Ministère de la Jeunesse et des Sports.

| Votre activité professionnelle pendant l'année univers                       | itaire @                                 |   |
|------------------------------------------------------------------------------|------------------------------------------|---|
| Ouelle est votre catégorie socio-professionnelle ? *                         | Etudiant non salarié                     | ~ |
| Quelle activité exercez-vous ?                                               |                                          | ~ |
| Quelle est la quotité travaillée ?                                           |                                          | ~ |
| Catégorie socio-professionnelle de vos parents @                             |                                          |   |
| Quelle est la catégorie socio-professionnelle du parent<br>référent ? *      | Cadre administratif et commercial d'entr | × |
| Quelle est la catégorie socio-professionnelle du 2ème<br>parent référent ? * |                                          | ~ |
| Si vous bénéficiez d'une bourse au titre de votre inscr                      | iption 0                                 |   |
| Quelle est la nature de votre bourse ?                                       |                                          | v |
| n:                                                                           | ۵                                        |   |
| Si vous pratiquez une activite sportive de naut niveau                       |                                          |   |
| Quel est votre niveau de sport ?                                             |                                          | ~ |

#### **1.6.6** SAISIE DES DONNEES COMPLEMENTAIRES POUR LES ETUDIANTS EXTRACOMMUNAUTAIRES

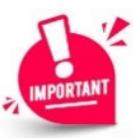

Si vous êtes étudiant(e)s de nationalité étrangère (hors UE), vous avez dû recevoir, sur l'adresse mail que vous avez indiqué lors de votre inscription, un mail provenant de « ASSISTANCE POLE OFRE ».

Ce mail contient un lien vous invitant à compléter OBLIGATOIREMENT un questionnaire, qui permettra de définir si vous êtes concerné par les droits différenciés :

Cher(e) xxxxxxxxx.

Afin de déterminer si vous êtes concerné(e) par les droits différenciés, veuillez compléter obligatoirement le questionnaire « Droits différenciés » ci-dessous Cliquez ici pour remplir ce questionnaire : https//www.u-picardie.fr/limesurvey/index.php/626826?token=w2u) Cordialement,

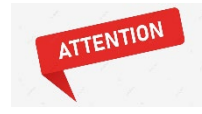

Vous devez compléter correctement le formulaire. Une vérification sera réalisée par l'administration, en cas de non- respect des conditions d'éligibilité à l'exonération partielle des droits d'inscription, le montant dû vous sera réclamé.

Si vous déclarez être concerné par l'exonération des droits différenciés, vous devrez joindre un justificatif. En cas de fausse déclaration, votre inscription sera annulée, et le montant dû vous sera réclamé.

<u>Plus</u> d'informations sur les droits différenciés : https://www.u-picardie.fr/formation/candidatersinscrire/sinscrire-lupjv/droits-dinscription-differencies-pour-etudiants-extra-communautaires

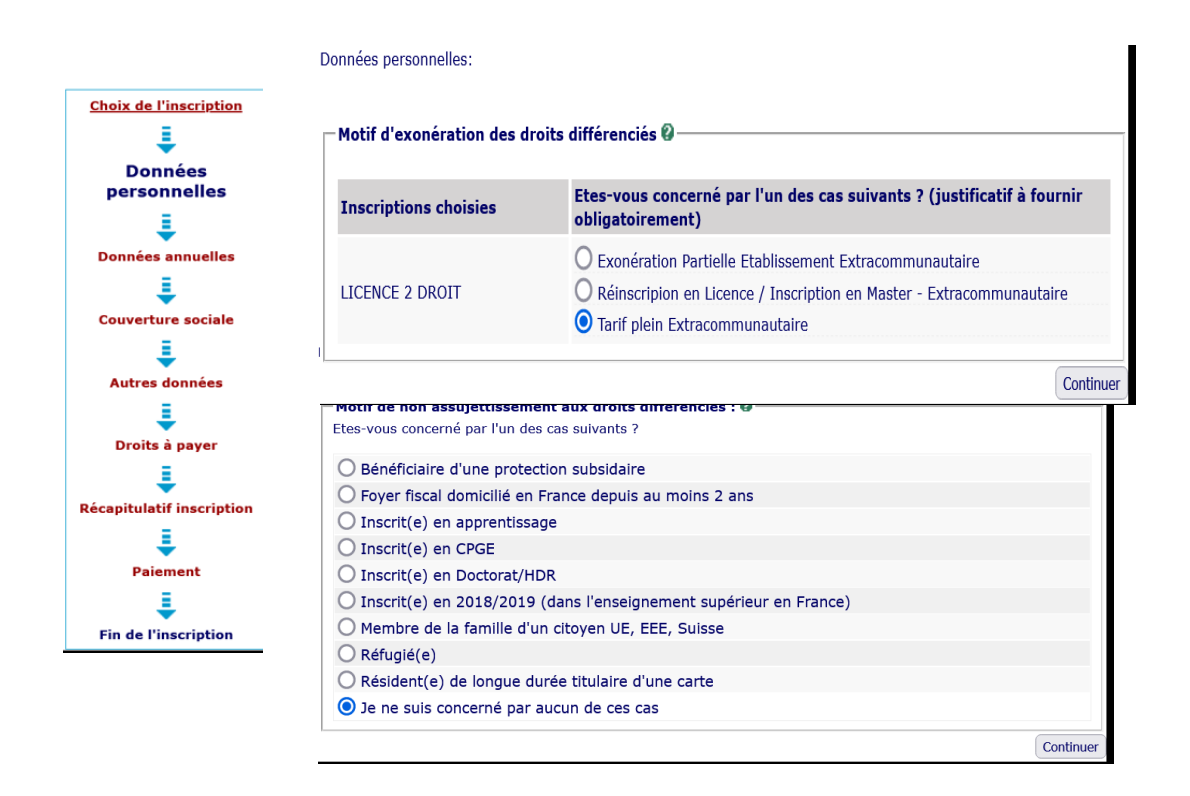

La saisie de ces informations détermine le montant des droits à payer, ainsi qu'une éventuelle exonération des droits différenciés.

## **1.6.7** DERNIER ETABLISSEMENT, L'ANNEE DERNIERE, DERNIER DIPLOME OBTENU

| Shamp obligatori c                                                                                                    |                                                                                                    |                                                                                                    |
|----------------------------------------------------------------------------------------------------|----------------------------------------------------------------------------------------------------|----------------------------------------------------------------------------------------------------|
| Si vous êtes concerné(e) par un programme                                                                              | d'échange international @                                                                                                    |                                                                                                    |
| Quel est le programme d'échange internation                                                                            | al dont                                                                                                    | ~                                                                                                    |
| vous dépendez ?<br>Quel est le pays de l'établissement étranger ?                                                      | 2                                                                                                    |                                                                                                    |
| Quel est le pays de l'établissement étranger :<br>Précisez l'établissement étranger :                                  |                                                                                                    |                                                                                                    |
|                                                                                                    |                                                                                                    | ~                                                                                                    |
|                                                                                                    |                                                                                                    |                                                                                                    |
| Dernier établissement fréquenté Ø                                                                                      |                                                                                                    |                                                                                                    |
| Quel est le type de l'établissement ?                                                                                  | Etab étranger enseignement supérieur                                                                                                    |                                                                                                    |
| quel est le departement ou se trouve cet etai                                                                          |                                                                                                    | Pour obtenir la liste des                                                                                                    |
| Quel est le nom de cet établissement ?                                                                                 |                                                                                                    | variables, taper sur la to                                                                                                    |
|                                                                                                    |                                                                                                    | F9 du clavier                                                                                                    |
| Quelle est l'année universitaire de fréquentat<br>établ <mark>i</mark> ssement ?                                       | ion de cet [202] /                                                                                                    | Bour los átablissomente                                                                                                    |
|                                                                                                    |                                                                                                    | Pour les établissements                                                                                                    |
| 'année dernière 🖗                                                                                                    |                                                                                                    | retranger saisir le code                                                                                                    |
| Quelle était votre Situation ? *                                                                                       | Etablissement Etranger Enseignement So                                                                                                    | Pour connaître le code                                                                                                    |
| uel était le département de vetre formation ?                                                                          | CUBA                                                                                                    | merci de consulter le ta                                                                                                    |
| si pays = France,                                                                                                    | f                                                                                                    | <u>n° 5 (à la fin du docume</u>                                                                                                    |
| récisez l'établissement :                                                                                              |                                                                                                    |                                                                                                    |
|                                                                                                    |                                                                                                    | ✓                                                                                                    |
| amian dirlâna abtanu                                                                                                   |                                                                                                    |                                                                                                    |
|                                                                                                    | Diplôme d'établissement étranger secon                                                                                                    |                                                                                                    |
| uel est le navs d'obtention ? *                                                                                        | CLIBA                                                                                                    |                                                                                                    |
| uel est le département d'obtention ?                                                                                   |                                                                                                    | ×                                                                                                    |
| si pays = France)                                                                                                    |                                                                                                    |                                                                                                    |
| récisez l'établissement d'obtention :                                                                                  |                                                                                                    |                                                                                                    |
|                                                                                                    |                                                                                                    |                                                                                                    |
| uelle est l'apple d'abtention 2 *                                                                                      | 022 (1993)                                                                                                    |                                                                                                    |
| delle est l'année d'obtendon ?                                                                                         |                                                                                                    |                                                                                                    |
| i vous êtes inscrit(e) dans un autre établis                                                                           | sement Ø                                                                                                    |                                                                                                    |
| Quel est le type détablissement ?                                                                                      |                                                                                                    | ×                                                                                                    |
| uel est le département où se trouve cet étal                                                                           | blissement                                                                                                    | ~                                                                                                    |
| récisez l'établissement d'inscription :                                                                                |                                                                                                    |                                                                                                    |
|                                                                                                    |                                                                                                    | ×                                                                                                    |
| ouhaitez-vous y maintenir votre inscription ?                                                                          | oui 🔿 non 🕥                                                                                                    |                                                                                                    |
|                                                                                                    |                                                                                                    |                                                                                                    |
| namp obligatoire                                                                                                    |                                                                                                    | Cantinua I                                                                                                    |
|                                                                                                    | Recommen                                                                                                    |                                                                                                    |
| Deuxieu átablisseuseut                                                                                                 |                                                                                                    | Dernier diplôme                                                                                                    |
| Dernier etablissement                                                                                                  | L'année dernière :                                                                                                    | ohtenu :                                                                                                    |
| fréquenté :                                                                                                    |                                                                                                    |                                                                                                    |
| fréquenté :                                                                                                    |                                                                                                    |                                                                                                    |
| fréquenté :                                                                                                    |                                                                                                    | Il c'agit de la cituation de l'année                                                                                                    |
| fréquenté :                                                                                                    | Il s'agit de votre situation                                                                                                    | Il s'agit de la situation de l'année                                                                                                    |
| Il s'agit du dernier                                                                                                   | Il s'agit de votre situation<br>l'année précédente                                                                                                    | Il s'agit de la situation de l'année<br>avant votre inscription à l'UPJV                                                                                                    |
| Il s'agit du dernier<br>établissement fréquenté                                                                        | Il s'agit de votre situation<br>l'année précédente                                                                                                    | Il s'agit de la situation de l'année<br>avant votre inscription à l'UPJV                                                                                                    |
| Il s'agit du dernier<br>établissement fréquenté<br>(du secondaire ou du                                                | Il s'agit de votre situation<br>l'année précédente                                                                                                    | Il s'agit de la situation de l'année<br>avant votre inscription à l'UPJV                                                                                                    |
| Il s'agit du dernier<br>établissement fréquenté<br>(du secondaire ou du<br>supérieur) avant                            | Il s'agit de votre situation<br>l'année précédente<br>Etudiant de nationalité                                                                                                    | Il s'agit de la situation de l'année<br>avant votre inscription à l'UPJV<br>Etudiant de nationalité<br>étrangère, 3 possibilités :                                                                                                    |
| Il s'agit du dernier<br>établissement fréquenté<br>(du secondaire ou du<br>supérieur) avant<br>l'inscription à l'UPJV. | Il s'agit de votre situation<br>l'année précédente<br>Etudiant de nationalité<br>étrangère, 2 possibilités :                                                                                                  | Il s'agit de la situation de l'année<br>avant votre inscription à l'UPJV<br>Etudiant de nationalité<br>étrangère, 3 possibilités :                                                                                                    |
| Il s'agit du dernier<br>établissement fréquenté<br>(du secondaire ou du<br>supérieur) avant<br>l'inscription à l'UPJV. | Il s'agit de votre situation<br>l'année précédente<br>Etudiant de nationalité<br>étrangère, 2 possibilités :<br>• Diplôme Etablissement                                                                       | Il s'agit de la situation de l'année<br>avant votre inscription à l'UPJV<br>Etudiant de nationalité<br>étrangère, 3 possibilités :<br>•Etablissement Etranger -                                                                                                    |
| Il s'agit du dernier<br>établissement fréquenté<br>(du secondaire ou du<br>supérieur) avant<br>l'inscription à l'UPJV. | Il s'agit de votre situation<br>l'année précédente<br>Etudiant de nationalité<br>étrangère, 2 possibilités :<br>•Diplôme Etablissement<br>Etranger Secondaire                                                 | Il s'agit de la situation de l'année<br>avant votre inscription à l'UPJV<br>Etudiant de nationalité<br>étrangère, 3 possibilités :<br>•Etablissement Etranger -<br>Enseignement Secondaire                                                                                                    |
| Il s'agit du dernier<br>établissement fréquenté<br>(du secondaire ou du<br>supérieur) avant<br>l'inscription à l'UPJV. | Il s'agit de votre situation<br>l'année précédente<br>Etudiant de nationalité<br>étrangère, 2 possibilités :<br>• Diplôme Etablissement<br>Etranger Secondaire                                                | Il s'agit de la situation de l'année<br>avant votre inscription à l'UPJV<br>Etudiant de nationalité<br>étrangère, 3 possibilités :<br>•Etablissement Etranger -<br>Enseignement Secondaire<br>•Etablissement Etranger                                                                                                    |
| Il s'agit du dernier<br>établissement fréquenté<br>(du secondaire ou du<br>supérieur) avant<br>l'inscription à l'UPJV. | Il s'agit de votre situation<br>l'année précédente<br>Etudiant de nationalité<br>étrangère, 2 possibilités :<br>•Diplôme Etablissement<br>Etranger Secondaire<br>•Diplôme Etablissement                       | Il s'agit de la situation de l'année<br>avant votre inscription à l'UPJV<br>Etudiant de nationalité<br>étrangère, 3 possibilités :<br>•Etablissement Etranger -<br>Enseignement Secondaire<br>•Etablissement Etranger<br>Enseignement Sunérieur                                                                                                    |
| Il s'agit du dernier<br>établissement fréquenté<br>(du secondaire ou du<br>supérieur) avant<br>l'inscription à l'UPJV. | Il s'agit de votre situation<br>l'année précédente<br>Etudiant de nationalité<br>étrangère, 2 possibilités :<br>•Diplôme Etablissement<br>Etranger Secondaire<br>•Diplôme Etablissement<br>Etranger Supérieur | Il s'agit de la situation de l'année<br>avant votre inscription à l'UPJV<br>Etudiant de nationalité<br>étrangère, 3 possibilités :<br>•Etablissement Etranger -<br>Enseignement Secondaire<br>•Etablissement Etranger<br>Enseignement Supérieur                                                                                                    |
| Il s'agit du dernier<br>établissement fréquenté<br>(du secondaire ou du<br>supérieur) avant<br>l'inscription à l'UPJV. | Il s'agit de votre situation<br>l'année précédente<br>Etudiant de nationalité<br>étrangère, 2 possibilités :<br>•Diplôme Etablissement<br>Etranger Secondaire<br>•Diplôme Etablissement<br>Etranger Supérieur | Il s'agit de la situation de l'année<br>avant votre inscription à l'UPJV<br>Etudiant de nationalité<br>étrangère, 3 possibilités :<br>•Etablissement Etranger -<br>Enseignement Secondaire<br>•Etablissement Etranger<br>Enseignement Supérieur<br>•Non scolarisé l'année                                                                                        |
| Il s'agit du dernier<br>établissement fréquenté<br>(du secondaire ou du<br>supérieur) avant<br>l'inscription à l'UPJV. | Il s'agit de votre situation<br>l'année précédente<br>Etudiant de nationalité<br>étrangère, 2 possibilités :<br>•Diplôme Etablissement<br>Etranger Secondaire<br>•Diplôme Etablissement<br>Etranger Supérieur | Il s'agit de la situation de l'année<br>avant votre inscription à l'UPJV<br>Etudiant de nationalité<br>étrangère, 3 possibilités :<br>•Etablissement Etranger -<br>Enseignement Secondaire<br>•Etablissement Etranger<br>Enseignement Supérieur<br>•Non scolarisé l'année<br>précédente mais précédemment                                                        |
| Il s'agit du dernier<br>établissement fréquenté<br>(du secondaire ou du<br>supérieur) avant<br>l'inscription à l'UPJV. | Il s'agit de votre situation<br>l'année précédente<br>Etudiant de nationalité<br>étrangère, 2 possibilités :<br>•Diplôme Etablissement<br>Etranger Secondaire<br>•Diplôme Etablissement<br>Etranger Supérieur | Il s'agit de la situation de l'année<br>avant votre inscription à l'UPJV<br>Etudiant de nationalité<br>étrangère, 3 possibilités :<br>•Etablissement Etranger -<br>Enseignement Secondaire<br>•Etablissement Etranger<br>Enseignement Supérieur<br>•Non scolarisé l'année<br>précédente mais précédemment<br>entré dans l'enseignement                           |
| Il s'agit du dernier<br>établissement fréquenté<br>(du secondaire ou du<br>supérieur) avant<br>l'inscription à l'UPJV. | Il s'agit de votre situation<br>l'année précédente<br>Etudiant de nationalité<br>étrangère, 2 possibilités :<br>•Diplôme Etablissement<br>Etranger Secondaire<br>•Diplôme Etablissement<br>Etranger Supérieur | Il s'agit de la situation de l'année<br>avant votre inscription à l'UPJV<br>Etudiant de nationalité<br>étrangère, 3 possibilités :<br>•Etablissement Etranger -<br>Enseignement Secondaire<br>•Etablissement Etranger<br>Enseignement Supérieur<br>•Non scolarisé l'année<br>précédente mais précédemment<br>entré dans l'enseignement<br>supérieur à l'étranger |

Inscription Administrative

en Ligne

Imprimer le récapitulatif au format OHtml OPdf

<< Précédent Continuer

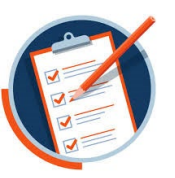

Vous devez respecter scrupuleusement les consignes suivantes pour valider la saisie de vos informations et vous permettre de continuer votre inscription :

| 1 Saisir une adresse<br>valide | 2 Valider votr<br>adresse mail e<br>cliquant sur « Envo  | re<br>n<br>oyer » | bou<br>pou   | Cliquer sur le<br>iton « Terminer »<br>ir valider la saisie |
|--------------------------------|----------------------------------------------------------|-------------------|--------------|-------------------------------------------------------------|
| Messa                          | ge de confirmation :                                     |                   |              |                                                             |
| Imprim                         | er au format 🖲 Html 🔿 Pdf                                |                   |              |                                                             |
| Mess                           | age de confirmation Ø                                    |                   |              |                                                             |
| Adre                           | sse électronique pour envoi de message de<br>rmation : * |                   | 14           |                                                             |
| Veui                           | llez confirmer votre adresse : *                         |                   |              | 2                                                           |
|                                |                                                          | R                 | éinitialiser | Envoyer                                                     |
|                                |                                                          |                   | 3            | Terminer                                                    |

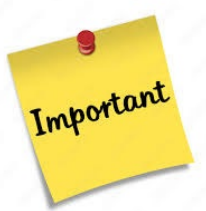

<u>ATTENTION</u>: Si vous ne validez pas votre adresse mail, et que vous fermez la fenêtre avant d'avoir cliqué sur le bouton « TERMINER » vous ne recevrez pas le récapitulatif d'inscription sur lequel vous trouverez :

Le numéro étudiant et le lien de connexion qui vous permettra d'accéder au service numérique « PJ Web » afin d'y déposer les pièces justificatives demandées pour finaliser l'inscription.

A la fin de l'inscription, le message **« Votre demande d'inscription a bien été prise en compte »** doit apparaître à l'écran. Votre inscription sera validée, par l'administration, dans les 72h (hors week-end et jour férié), une fois le paiement enregistré et les pièces justificatives vérifiées.

Une fois, l'inscription validée administrativement, vous pouvez créer votre Espace Numérique de Travail (ENT) (cf. page suivante) ; une fois votre ENT activé vous pourrez télécharger votre certificat de scolarité. Aucun certificat ne vous sera délivré par votre scolarité.

Après votre inscription vous allez recevoir un récapitulatif d'inscription par mail de primo@u-picardie.fr

De primo@u-picardie.fr 😣

Pour

Sujet Récapitulatif de votre inscription à l?université de picardie jules verne

Cet email récapitule votre inscription administrative.

#### Votre demande d'inscription a bien été prise en compte pour l'année universitaire 2024/2025

#### Votre N° d'étudiant est le : 22400004

#### Envoi des pièces justificatives :

#### Pièces justificatives à fournir au format numérique

- 🗸 Carte d'identité recto/verso ou passeport FORMAT PDF
- / Photo d'identité de moins de 6 mois et conforme aux normes réglementaires FORMAT JPEG ou JPG
- VAttestation de réussite ou relevé de notes VALIDANT AU MOINS 60 CREDITS ECTS d'une première année
- Vitre étranger admis en équivalence (Bac étranger, attestation de réussite, ...) FORMAT PDF

#### Informations complémentaires :

#### Bonjour,

Pour terminer votre inscription, et nous permettre de valider votre dossier, vous devez déposer les pièces justificatives à l'adresse suivante :

https://apogee-services.u-picardie.fr/pjweb-test (si vous ne pouvez pas cliquer sur le lien merci de le copier dans votre navigateur WEB).

ATTENTION : Si une pièce justificative au format papier vous a été demandée il faudra l'adresser directement à la scolarité de votre UFR et non via le lien ci-dessus.

En cas de règlement par chèque, vous devez le libeller à l'ordre de l'AGENT COMPTABLE DE L'UPJV, et l'envoyer, par envoi simple (pas de recommandé), dans un délai de 3 jours à l'adresse suivante :

Université de Picardie Jules Verne - Service de Formation Initiale INSCRIPTIONS EN LIGNE

10 rue Frédéric PETIT - CS 44808 80048 AMIENS Cedex 1

Indiquez OBLIGATOIREMENT vos nom, prénom et numéro étudiant UPJV au dos du chèque.

Il est inutile d'envoyer le récapitulatif d'inscription.

Une fois que votre dossier sera entièrement validé par l'administration, un mail vous sera envoyé, vous pourrez alors créer votre Espace Numérique de Travail (ENT) et ainsi obtenir votre certificat de scolarité et vos droits universitaires.

L'ensemble des services numériques sera disponible dans les 24H après la création de l'ENT.

#### Informations concernant votre paiement :

Votre inscription est en attente d'un paiement de : 2 770,00 euros

Tarifs 2023-2024

## **1.7 ETAPE 3 : S'ACQUITTER DES DROITS D'INSCRIPTION**

## Attention : il s'agit des tarifs appliqués en 2024-2025, ils sont susceptibles d'augmenter pour l'année 2025-2026 ;

Plusieurs modes de paiement :

## **1.7.1** PAR CARTE BANCAIRE OU EN PLUSIEURS FOIS :

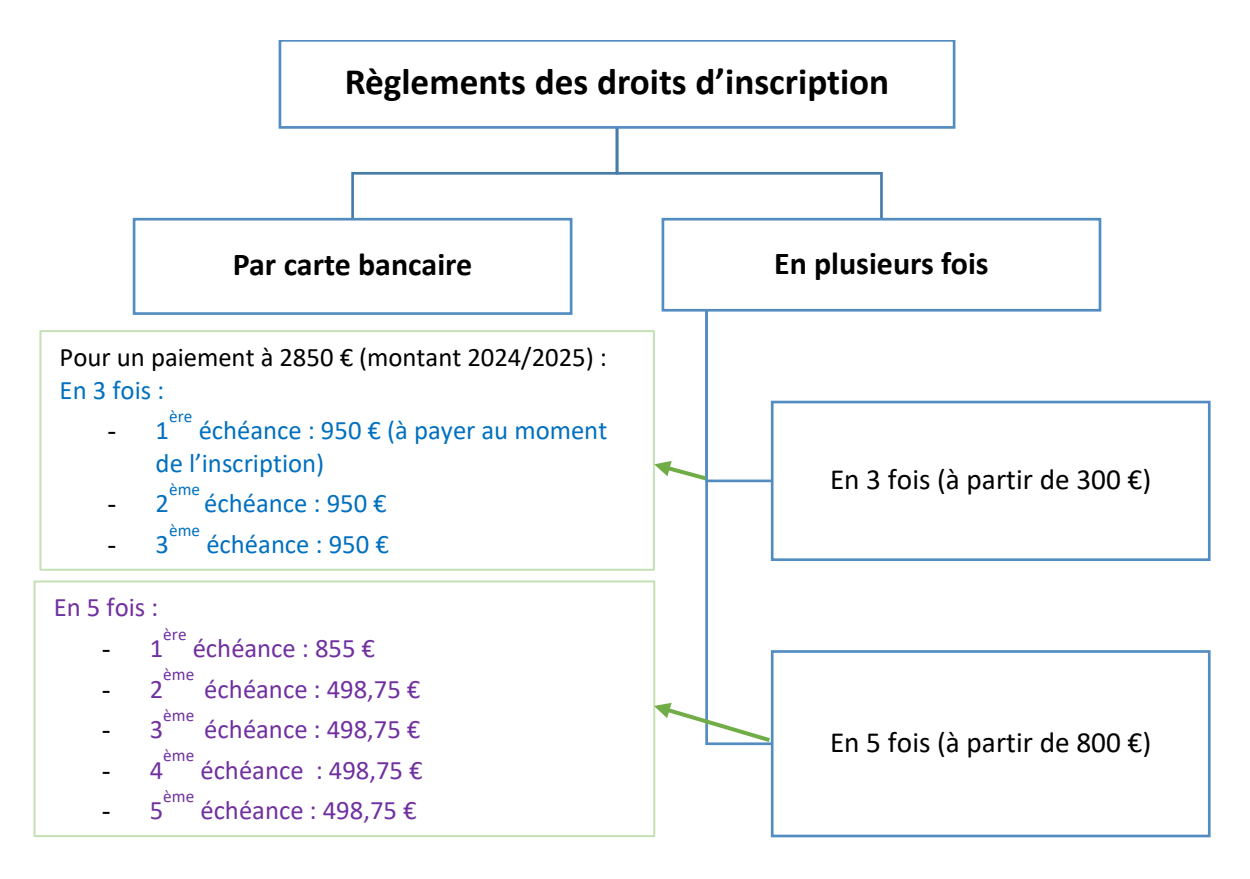

Attention : au-delà du 31 octobre de l'année d'inscription, le paiement en 5 fois ne sera plus possible.

#### **1.7.2** PAR CHEQUE OU VIA LA PLATEFORME FLYWIRE

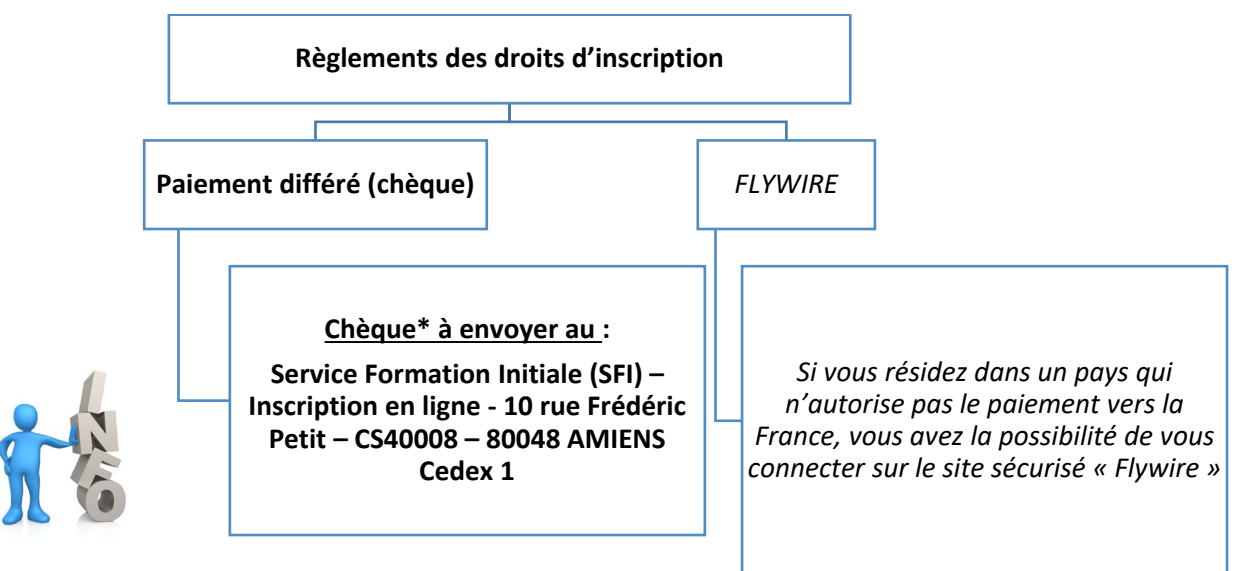

\*Le délai de validation de l'inscription, sera de 72 h ouvrées à compter de la date de réception du chèque

## **1.7.3** INFORMATIONS IMPORTANTES

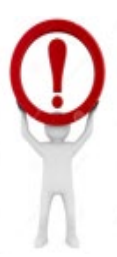

## • Le non-paiement d'un des prélèvements entraînera la résiliation de l'inscription

• En cas de paiement en plusieurs fois, vous devrez fournir le plus rapidement, un relevé d'identité bancaire (RIB) qui permettra le prélèvement des prochaines échéances. En cas de non présentation du RIB, votre inscription pourra être annulée.

• Il est conseillé de privilégier le paiement par carte bancaire ou chèque. Le délai de validation de l'inscription, sera de 72 h ouvrées à compter de la date de réception du chèque.

- Le paiement en espèces est possible, mais il devra se faire directement auprès de l'agence comptable, située au Campus, chemin du thil à Amiens.
- Au-delà du 31 octobre de l'année d'inscription, le paiement en 5 fois ne sera plus possible

## **1.8 ETAPE 4 : LE DEPOT DES PIECES JUSTIFICATIVES**

La plateforme de dépôt des pièces justificatives sera accessible dès l'ouverture des campagnes d'inscription (cf.site).

La liste des pièces justificatives et l'aide pour le dépôt des pièces sont disponibles sur le site de l'UPJV : <u>https://www.u-picardie.fr/formation/candidater-sinscrire/sinscrire-lupjv</u>

## **1.8.1** SE CONNECTER SUR LA PLATEFORME

Le lien de connexion est indiqué sur le récapitulatif reçu par mail après votre inscription

https://apogee-services.u-picardie.fr/pjweb/page/login.jsf

Pour vous identifier, le numéro étudiant, celui-ci est indiqué sur le récapitulatif reçu par mail après votre inscription et votre date de naissance.

|                                                                                                    | Service numérique des pièces justificatives                                                                                                    | <u>Aide</u><br><u>Contact</u> |        |
|----------------------------------------------------------------------------------------------------|----------------------------------------------------------------------------------------------------|-------------------------------|--------|
|                                                                                                    |                                                                                                    |                               | ? Aide |
| Ce service vous permet de gére<br>Vous pourrez transmettre direct<br>Il vous permet aussi de suivre l'<br>Attention, l'utilisation des poster<br>Aide détaillée <u>ici</u> | er vos pièces justificatives demandées lors de votre inscription.<br>ement les documents demandés au format numérique.<br>avancement de leur traitement<br>s mobiles (smartphones ou tablettes) est à exclure ! |                               |        |
| - MERCI DE VOUS IDENTIFIE                                                                                                    | R                                                                                                    |                               | ? Aide |
| Votre numéro d'étudiant est indi                                                                                                    | qué sur votre carte d'étudiant<br>Numéro étudiant :<br>Date de naissance (jimmaaaa) :<br>→ Continuer                                                                                                    |                               |        |

## **1.8.2 DEPOSER LES PIECES JUSTIFICATIVES**

Pour déposer les pièces demandées :

Cliquez sur la croix verte X, renouveler l'opération pour chacune des pièces.

Pour le dépôt de la photo d'identité, consulter le paragraphe

2 Cliquez sur « confirmer » une fois l'ensemble des pièces déposées, pour valider le dépôt des pièces ; le visa administratif sera à « Transmise »

3 Cliquez sur «Quitter »

Attention, selon votre situation, des pièces justificatives en format papier devront être transmises en scolarité.

|                                                                                            |                                                                                     |                                  |                           |                       | 1.17                 |                  |             |
|--------------------------------------------------------------------------------------------|-------------------------------------------------------------------------------------|----------------------------------|---------------------------|-----------------------|----------------------|------------------|-------------|
|                                                                                            | Service numé                                                                        | rique des pièces jus             | tificatives               |                       | Aide                 |                  |             |
|                                                                                            | Jniversité de Picardie Jules Ver                                                    | rne Anr                          | iée universitaire         | e 2024/2025           | Contact              |                  |             |
|                                                                                            | N° étudiant : 21012122<br>Nom : NOM-DSVE                                            | Prénom : FILLE-DSVE              | Né(e) le : (              | 01/01/1990            | Quitter              |                  |             |
| - CONSIGNES ET INFORMATIO                                                                  | NS                                                                                  |                                  |                           |                       |                      |                  | ? Aide      |
| <ul> <li>La taille des fichiers ne peut p</li> <li>Les extensions autorisées sc</li> </ul> | oas dépasser 5 Mo.<br>ont les suivantes : jpeg, jpg, pdf, png.                      |                                  |                           |                       |                      |                  |             |
| - L'ajout et/ou la suppression de fic                                                      | hiers nécessitent une confirmation (bouto                                           | on Confirmer)                    |                           |                       |                      |                  |             |
| - Légende : Visualiser 🕂 Ajo                                                               | uter / Remplacer 🗱 Supprimer 🛣 Dé                                                   | épôt / Suppression à confirmer   |                           |                       |                      |                  |             |
|                                                                                            |                                                                                     |                                  |                           |                       |                      |                  |             |
| PIECES JUSTIFICATIVES AT                                                                   | IENDUES AU FORMAT NUMERIQUE                                                         |                                  |                           |                       |                      |                  | ? Aide      |
|                                                                                            | Libellé                                                                             | Etat Visa<br>fichi administratif | Date de la validation tra | Date de<br>ansmission | Date<br>d'expiration | Date de<br>refus | Commentaire |
| Photo d'identi<br>normes régle                                                             | ité de moins de 6 mois et conforme aux<br>ementaires - FORMAT JPEG ou JPG           | En attente                       |                           |                       |                      |                  |             |
| 2 🥥 🕂 🎇 Le Certificat C                                                                    | CVE                                                                                 | 2 manamise                       |                           |                       |                      |                  |             |
| 3 Q + X even                                                                               | ments par chèque (à l'ordre de l'AGENT<br>DE L'11PJV), indiquer votre code étudiant | Transmise                        |                           |                       |                      |                  | <u>it</u>   |
| + PIECES JUSTIFICATIVES AT                                                                 | TENDUES AU FORMAT PAPIER                                                            |                                  |                           |                       |                      |                  | ? Aide      |
|                                                                                            |                                                                                     |                                  |                           |                       |                      | Confirmer        |             |
|                                                                                            |                                                                                     |                                  |                           |                       |                      |                  | Retour haut |
|                                                                                            |                                                                                     |                                  |                           |                       |                      |                  |             |
|                                                                                            |                                                                                     |                                  |                           | →(                    | → Quit               | ter              |             |
| ® Copyright amue 2014                                                                      |                                                                                     |                                  |                           | <b>~</b> (            | → Quit               | ter              |             |
| © Copyright amue 2014                                                                      |                                                                                     |                                  |                           | <b>→</b> (            | → Quit               | ter              |             |

## Liste des différents « Visa Administratif » :

**En attente** : En attente de la pièce

Transmise : Vous avez cliqué sur CONFIRMER

Validée : La pièce a été validée par l'administration

Refusée : La pièce a été refusée par l'administration

## **1.8.3** LE DEPOT DE LA PHOTO

Déposez votre photo, comme vous l'avez fait précédemment pour les autres pièces, en cliquant sur la croix X, puis cliquez sur

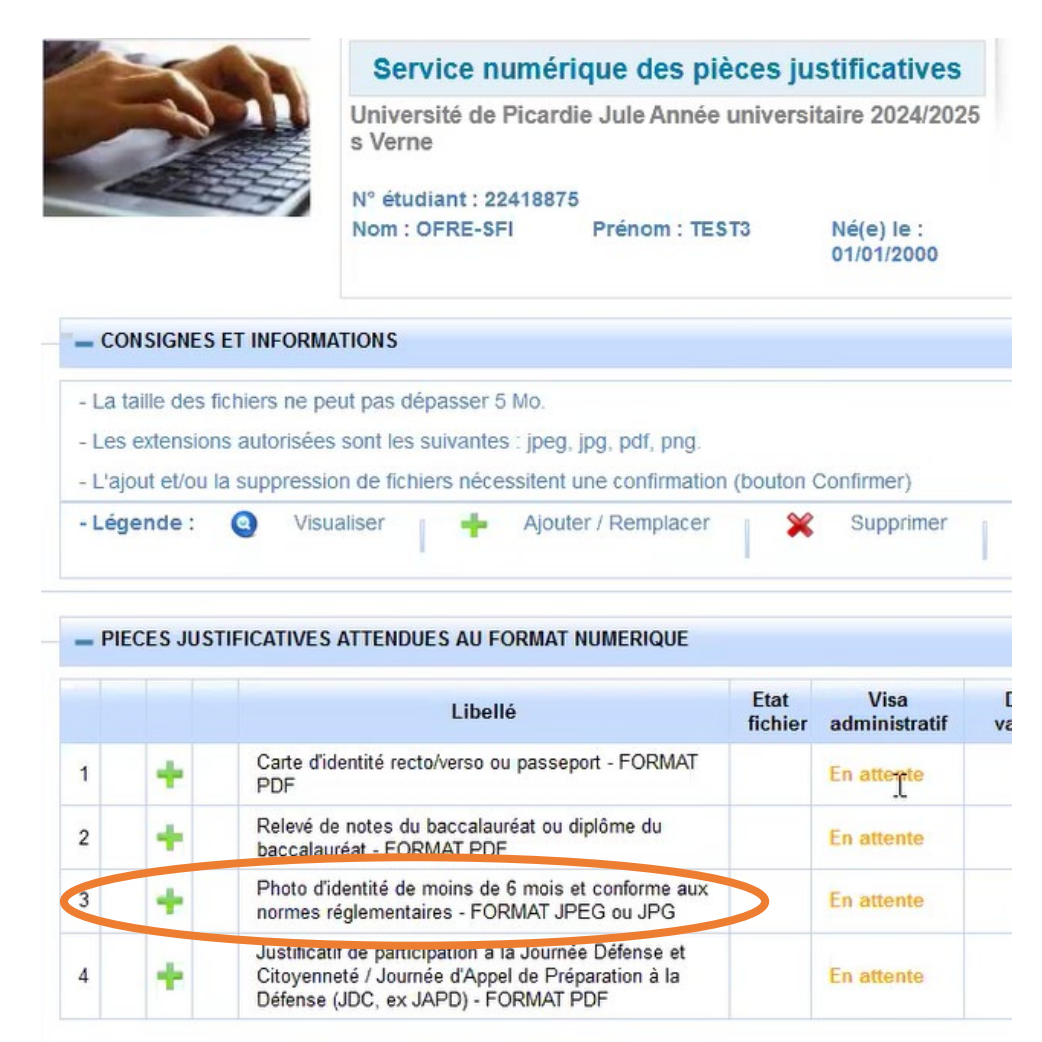

« Sélectionnez une photo à recadrer », ajustez l'échelle avec la molette de la souris ; une fois la photo ajustée, cliquez sur « valider la photo ».

| Selectionnez une photo a recauter (ou la deposer da                                                                                                    | ns le cadre ci-dessous) |
|----------------------------------------------------------------------------------------------------|-------------------------|
| Rotation :<br>Austez réchelle avec la molette<br>Déplacez l'Image avec la souris pour placer Voire visage da<br>El quand vous avez terminé, téléchargez voire photo.<br>Valider ma photo | ns la zone centrale.    |
|                                                                                                    |                         |

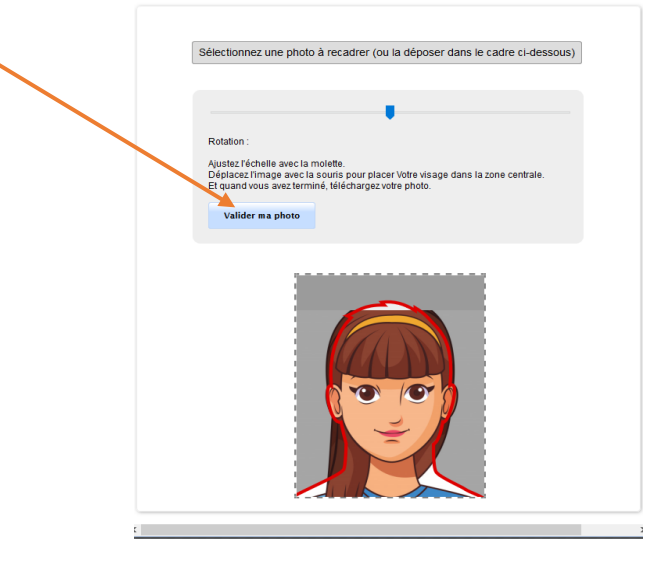

## 1.9 PROCEDURE DE VERIFICATION PAR L'ADMINISTRATION

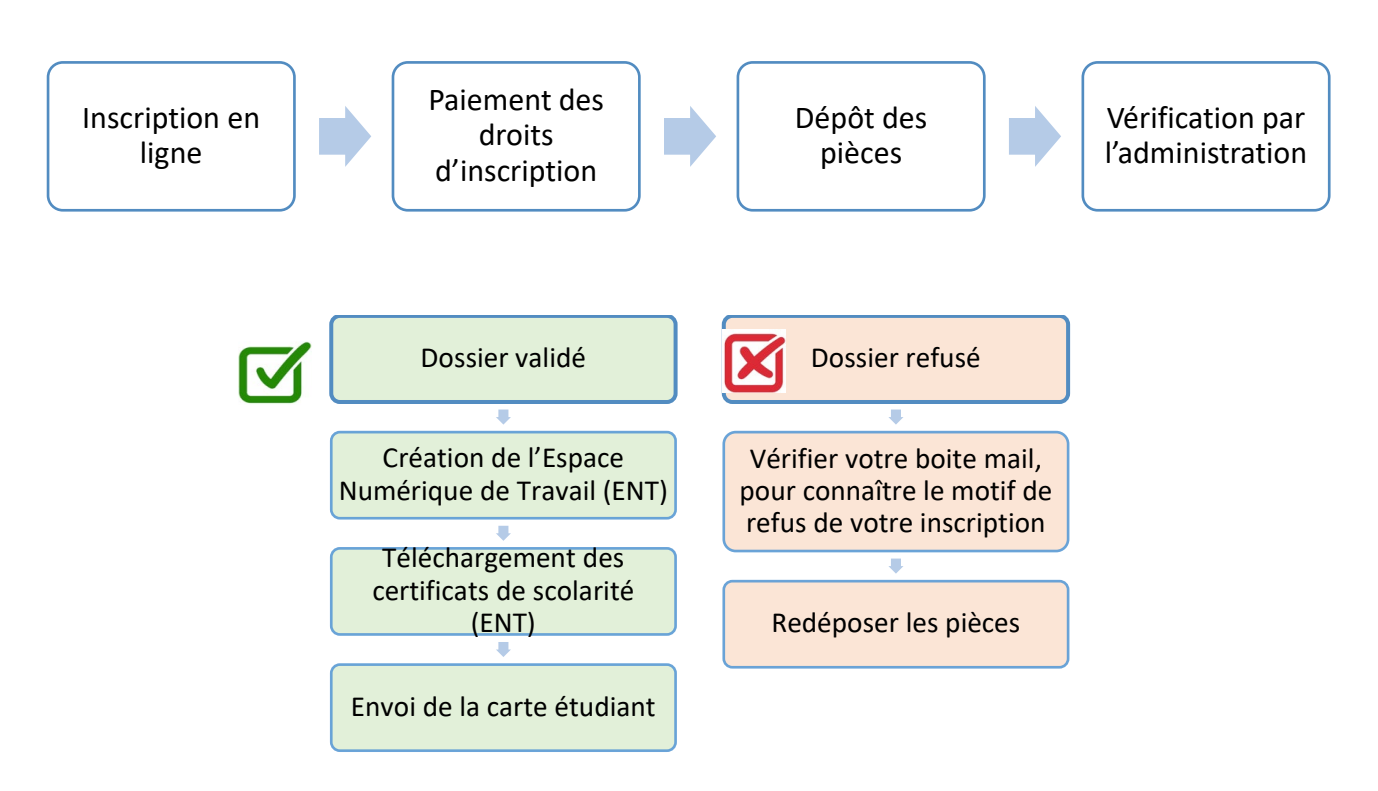

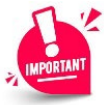

Votre inscription sera confirmée, après vérification, par l'administration, des pièces justificatives déposées et de la validité du paiement, dans les 72 h (hors week-end et jour férié). Attention en cas de rejet d'une des nièces justificatives yous en serez averti nar mail nensez à

Attention en cas de rejet d'une des pièces justificatives, vous en serez averti par mail, pensez à consulter régulièrement votre boite mail.

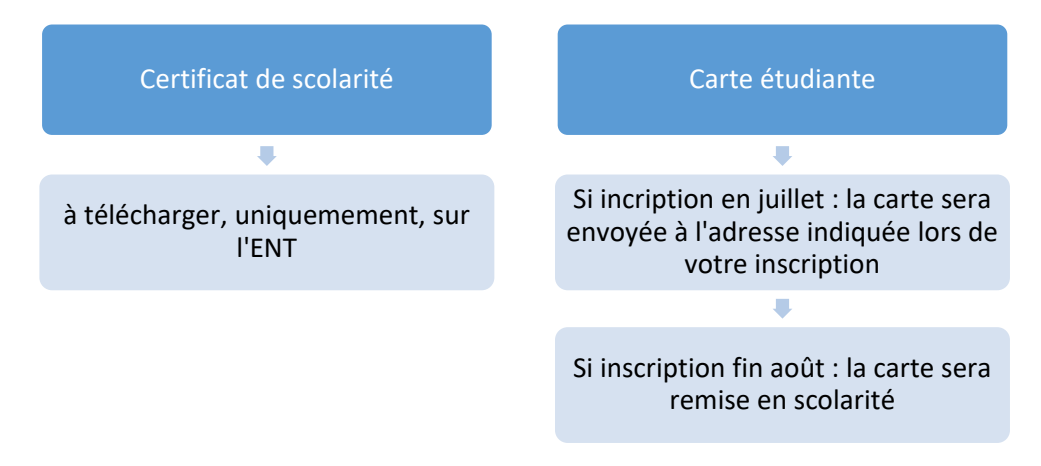

## **1.10 ETAPE 5 : CREATION DE L'ENT**

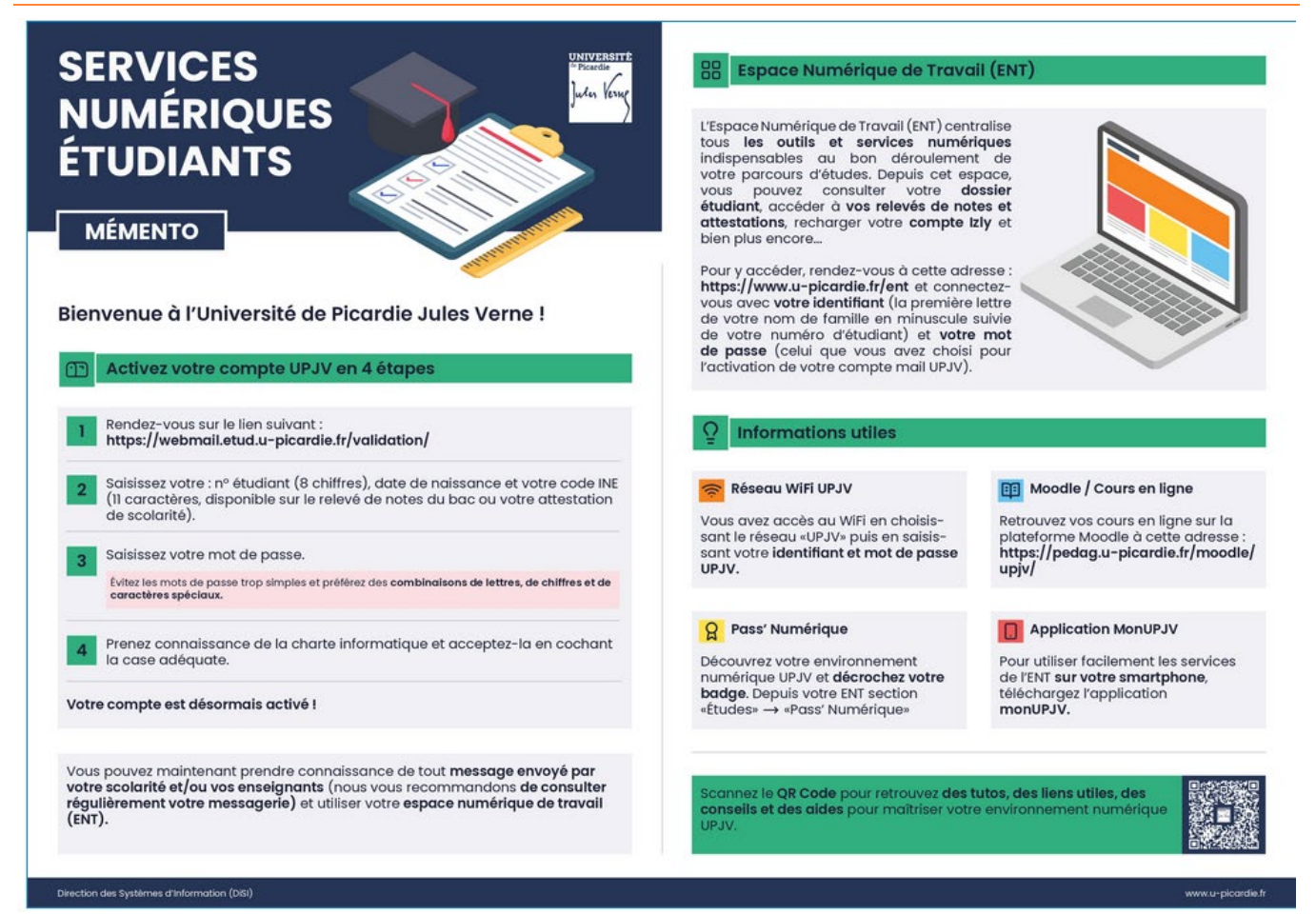

# AIDE A L'INSCRIPTION

- Consulter la Foire Aux Questions (FAQ) <u>https://www.u-picardie.fr/formation/candidater-s-inscrire/faq/</u>
- <u>Page des droits différenciés : https://www.u-picardie.fr/formation/candidater-sinscrire/sinscrire-lupjv/droitsdinscription-differencies-pour-etudiants-extra-communautaires</u>
- Envoyer un mail à : primo@u-picardie.fr
  - Merci d'indiquer :
    - NOM et PRENOM
    - Le numéro étudiant (le cas échéant)
    - L'objet de votre demande en étant le plus précis possible afin que nous puissions vous répondre au mieux

## Le service assistance est ouvert du lundi au vendredi de 8h à 18h (hors jours fériés).

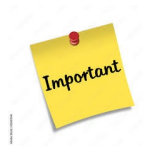

Aucune réponse ne sera apportée en dehors de ces créneaux, et durant la période de fermeture de l'Université (du 19 juillet au 17 août)